## More Information

View Business Opportunities Awarded Results

# Contents

| Section 1: Two Envelop Tender | 1 |
|-------------------------------|---|
| Section 2: Two-Stage Tender   | 3 |

### Section 1: Two Envelop Tender

The screens below show a business opportunity which involves two envelope bidding and its awarded results. Click on the page numbers below to view the screens.

#### Overview tab

| Overview Réspond        | ents (1) Award (1)   |                               |
|-------------------------|----------------------|-------------------------------|
| Tender No.              | ALA000ETT15000010    | YOU WO                        |
| Reference No.           | AA/15/0220           | Closed                        |
| Agency                  | Alpha Agency         | 23 Feb 2014                   |
| Published               | 14 Feb 2014 10:00 AM | Electronic Submission         |
| Offer Validity Duration | on 30 DAYS           |                               |
| Remarks                 |                      | View Submitted Response       |
|                         | a set                | Submitted by John Ng Kok Ming |

1 - The "Respondents" tab provides information on the shortlisted suppliers and the suppliers who have not been shortlisted.

- 2 The "Award" tab provides information on the supplier(s) who has/have been awarded the tender.Note: In this example, the number '1' indicates that one supplier has been awarded the tender.
- 3 "Yes" indicates that the business opportunity involves two envelope bidding.

#### Respondents tab

| Overview Respondents (1) Award (1)                                         |                                          |
|----------------------------------------------------------------------------|------------------------------------------|
| of shortlisted suppliers would be shown.<br>1 Supplier Responded           |                                          |
| Shortlisted Supplier(s)                                                    |                                          |
| Shortlisted Supplier(s)                                                    | Expand All Collapse Al                   |
| Shortlisted Supplier(s)     BETA PRIVATE LIMITED                           | Expand All Collapse Al<br>2,500.00 (SGD) |
| Shortlisted Supplier(s)  BETA PRIVATE LIMITED  Not Shortlisted Supplier(s) | Expand All Collapse Al<br>2,500.00 (SGD) |

4 - This list shows the suppliers who have met the technical specifications and have been shortlisted for the price evaluation stage.

5 - This list shows the suppliers who did not meet the technical specifications.

### Section 2: Two-Stage Tender

1. To view the details of a two-stage tender, click on the first-stage tender.

| All Closed Pending Aw                   | ard Awarded Cancelled No Award                                                                     |                           |                      |  |
|-----------------------------------------|----------------------------------------------------------------------------------------------------|---------------------------|----------------------|--|
| Tender<br>Purchase of Mirrorless Camera |                                                                                                    | Closed                    | AWA                  |  |
| Tender No.                              | ALA000ETT15000008                                                                                  | 23 Feb 2015<br>05 : 15 PM | BETA PRIVATE LIMITED |  |
| Agency                                  | Alpha Agency                                                                                       |                           | Award Value          |  |
| Published                               | 14 Feb 2015                                                                                        | Electronic                | 2,500.00 (SGD)       |  |
| Procurement Category                    | Furniture, Office Equipment & Audio-Visual ⇒ AV<br>Equipment, Photographic Equipment & Accessories | Submission                |                      |  |
| Purchase of Mirro                       | rless Camera                                                                                       | Closed                    | AWA                  |  |
| Tender No.                              | ALA000ETT13000008                                                                                  | 23 Feb 2015               | BETA PRIVATE LIMITED |  |
| Agency                                  | Alpha Agency                                                                                       | 12:00 PM                  | Award Value          |  |
| Published                               | 14 Feb 2015                                                                                        |                           | 2 500 00 (SGD)       |  |
| Procurement Category                    | Furniture, Office Equipment & Audio-Visual $\Rightarrow$ AV                                        | Electronic<br>Submission  | 2,000.00 (300)       |  |

2. Click on the "Respondents" tab.

Note: In the overview screen, the title "This is a 1st stage Tender" is displayed as shown, indicating that this tender has undergone a two-stage tendering exercise.

| urchase of Miri                               | rorless Camera                                  |                                                            |
|-----------------------------------------------|-------------------------------------------------|------------------------------------------------------------|
| urchase of Mirrorle                           | ss Interchangeable-Lens Camera                  |                                                            |
| is is a Tabata                                | ee Tandan                                       |                                                            |
| his is a list sta                             | ge lender                                       |                                                            |
|                                               |                                                 |                                                            |
| overview Responde                             | ents (1) Award (1)                              |                                                            |
| verview Responde                              | ents (1) Award (1)                              | AWAR                                                       |
| Tender No.                                    | ALA000ETT15000008                               | AWAR:<br>Closed                                            |
| Tender No.                                    | ALA000ETT15000008                               | Closed<br>23 Feb 2015<br>12:00 PM                          |
| Tender No.<br>Reference No.<br>Calling Agency | ALA000ETT15000008<br>AA/15/0220<br>Alpha Agency | Closed<br>23 Feb 2015<br>12:00 PM<br>Electronic Submission |

3. This page shows the number of suppliers who have responded in the first-stage tender. Next, click on the "Award" tab.

| Back to Search Results                             |            |              |
|----------------------------------------------------|------------|--------------|
| Purchase of Mirrorless Camera                      |            |              |
| Purchase of Mirrorless Interchangeable-Lens Camera |            |              |
| This is a 1st stage Tender                         |            |              |
| Overview Respondents (1) Award (1)                 |            |              |
| 2nd stage respondents ALA000ETT15000009            |            |              |
| 1 Supplier Responded                               |            |              |
| Shortlisted Supplier(s)                            |            |              |
|                                                    | Expand All | Collapse All |
| > BETA PRIVATE LIMITED                             | 2,50       | 00.00 (SGD)  |
| Not Shortlisted Supplier(s)                        |            |              |
|                                                    | Expand All | Collapse All |

4. To view the second-stage award, click the link as shown.

| urchase of Mirrorless Car           | nera                                       |      |  |
|-------------------------------------|--------------------------------------------|------|--|
| urchase of Mirrorless Interchang    | eable-Lens Camera                          |      |  |
| his is a 1st stage Tender           | r -                                        |      |  |
| Verview Respondents (1) Aw          | vard (1)                                   |      |  |
| This is a Two-Stage Tender. To view | the 2nd Stage Award, <u>Please click h</u> | ere. |  |
|                                     |                                            |      |  |
|                                     |                                            |      |  |

5. This page shows the details of the award information. Click the "Respondents" tab to view the respondents in the second-stage tender.

| Purchase of Mirro<br>Purchase of Mirrorless | rless Camera<br>Interchangeable-Lens Camera |   |   |
|---------------------------------------------|---------------------------------------------|---|---|
| This is a 2nd sta                           | je Tender                                   |   |   |
| Overview Responden                          | (1) Award (1)                               |   |   |
| Awarding Agency                             |                                             |   |   |
| Alpha Agency                                |                                             |   |   |
| 55 Alpha Road #01                           | -05 Alpha House                             |   |   |
| No. of Suppliers<br>Awarded                 | 1                                           |   |   |
| Tender No.                                  | ALA000ETT15000009                           |   |   |
| Award Date                                  | 23 Feb 2015                                 |   |   |
| Total Award Value                           | 2,500.00 (SGD)                              | 1 | _ |
| Covered under WTO-<br>GPA/FTA               | Yes                                         |   | 1 |

6. This page shows the number of suppliers who have responded in the second-stage tender.

| Home > Opportunities > ALA000ETT15000009 > Award                                    |            |             |
|-------------------------------------------------------------------------------------|------------|-------------|
| Back to Search Results                                                              |            |             |
| Purchase of Mirrorless Camera<br>Purchase of Mirrorless Interchangeable-Lens Camera |            |             |
| This is a 2nd stage Tender                                                          |            |             |
| Overview Respondents (1) Award (1)                                                  |            |             |
| 1st stage respondents ALA000ETT15000008                                             |            |             |
| 1 Supplier Responded                                                                |            |             |
| Shortlisted Supplier(s)                                                             |            |             |
|                                                                                     | Expand All | Collapse A  |
| BETA PRIVATE LIMITED                                                                | 2,50       | 00.00 (SGD) |
| Not Shortlisted Supplier(s)                                                         |            |             |
|                                                                                     | Expand All | Collapse A  |